# X MIND trium

## QUALITY ASSESSMENT MANUAL

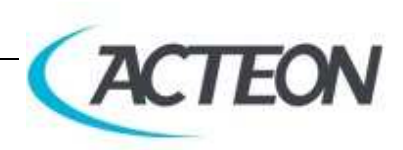

QUALITY ASSESSMENT MANUAL • X-Mind trium • (13) • 02/2018 • NTR0EN100B

#### MANUFACTURER

#### de Götzen® S.r.l. - a company of ACTEON Group

Via Roma, 45 21057 OLGIATE OLONA (VA) – ITALY Tel. +39 0331 376760 Fax +39 0331 376763

#### www.acteongroup.com

For information and technical assistance, contact the manufacturer imaging.italysupport@acteongroup.com

THE ELECTROMEDICAL EQUIPMENT DESCRIBED IN THIS MANUAL REFERS TO THE **X-MIND trium** MEDICAL DEVICE.

"de Götzen<sup>®</sup> S.r.l. - ACTEON Group" RESERVES THE RIGHT TO MODIFY THE PRODUCT AND ALL THE MANUALS WITHOUT PRIOR NOTICE.

IT IS PROHIBITED TO MODIFY, COPY, REPRODUCE, DISPLAY, SHARE, DISCLOSE AND PUBLISH THIS MANUAL AND ALL OTHER DOCUMENTS REFERRING TO **X-MIND trium** IN ANY FORM WITHOUT PRIOR WRITTEN CONSENT BY de GÖTZEN<sup>®</sup> S.R.L. - ACTEON Group

THIS MANUAL MUST ALWAYS BE KEPT NEAR THE MEDICAL DEVICE FOR FUTURE REFERENCE.

"de Götzen<sup>®</sup> S.r.l. - ACTEON Group" SHALL NOT BE HELD LIABLE FOR MISUSE OF THE INFORMATION PROVIDED BY THIS MANUAL.

### CONTENTS

| 1. | INT                                | RODL  | JCTION                                  | 5 |  |
|----|------------------------------------|-------|-----------------------------------------|---|--|
| 2. | QUALITY CHECK PHANTOMS             |       |                                         |   |  |
| 2  | .1                                 | Pano  | pramic/CEPH Quality Check Phantom       | 5 |  |
| 2  | .2                                 | CBCT  | ۲ Quality Check Phantom                 | 6 |  |
| 3. | PAN                                | NORAI | MIC QUALITY CHECK                       | 7 |  |
| 4. | CEP                                | PHALC | OGRAPHIC QUALITY CHECK                  | 9 |  |
| 5. | CBC                                | CT QU | ALITY CHECK 1                           | 1 |  |
| 5  | .1                                 | CBCT  | ۲ Quality Check Procedure ۱             | 1 |  |
| 5  | .2                                 | CBCT  | T Quality Analysis1                     | 4 |  |
|    | 5.2.                               | .1 5  | Slices 1                                | 4 |  |
|    | 5.2.                               | .2 (  | Contrast to Noise Ratio (CNR)1          | 4 |  |
|    | 5.2.                               | .3 ł  | Homogeneity1                            | 5 |  |
|    | 5.2.                               | .4 1  | Modular Transfer Function (MTF) 1       | 5 |  |
|    | 5.2.                               | .5 1  | Nominal Tomographic Section Thickness 1 | 6 |  |
| 5  | .3                                 | CBCT  | ۲ Quality Acceptance Ranges ۱           | 7 |  |
|    | 5.3.                               | .1 1  | Man-Medium, Medium Quality, 80x80 FOV1  | 7 |  |
|    | 5.3.                               | .2 1  | Man-Medium, Medium Quality, 110x80 FOV1 | 7 |  |
| 6. | 5. QUALITY ASSESSMENT CHECKLIST 18 |       |                                         |   |  |

#### **1. INTRODUCTION**

Depending on local and national requirements, a Quality Check has to be done using the Quality Check phantoms supplied, as explained here following.

#### PLEASE NOTE

The Quality Assessment procedure must be carried out at the end of the installation and following servicing interventions.

It is highly recommended to perform the Quality Assessment procedure at least once per year and keep the filled in Quality Assessment Checklists together with the device records.

#### 2. QUALITY CHECK PHANTOMS

In the following paragraphs are listed the quality check phantoms used for each quality test.

#### 2.1 Panoramic/CEPH Quality Check Phantom

For the Panoramic and Cephalographic Quality Checks it is recommended to use the **Dental <u>Test Phantom Digital X-Ray for Intraoral, OPT and CEPH</u> applications** 

(see http://quart.de/test-phantoms) (Quart dent/digitest 2D: Art. No 12107)

#### Description:

- Open bottom segment to easily remove the sensor after the test
- Universal design: sensor slot to accept any intra-oral sensor
- High-Quality Line Pair Test (6 Lp, 45° arrangement)
- Integrated 6mm added aluminium filtration
- Slots for digital storage screen, digital sensor and dosimeter detector
- Low-contrast test objects
- Enhanced centering aid

Furthermore, it is suggested to purchase the proper *phantom holder* for easy positioning at digital dental x-ray equipment featuring CCD or digital storage screen. In particular, the **QUART dent/digi H-Universal Test Phantom Holder** allows the ideal positioning of the dental test phantom in routine quality controls.

#### 2.2 CBCT Quality Check Phantom

For the CBCT Quality Checks it is recommended to use the provided **W0900235** - XMT 3D PHANTOM KIT, the universal test phantom for Critical Testing/acceptance Test at Dental 3d/CBCT equipment

Description:

- Consists of 4 parts; incl. scatter radiation bodies
- Modular and future-proof design
- Positioning: 1 Bubble Level, Central markings (linear + selective)
- Optional holder equipment available
- Test Objects: tissue equivalent, bone equivalent, air
- Size: Ø 160 mm x 150 mm height

For an accurate placement of the CBCT quality check phantom, it is suggested to purchase the manufacturer (2.97.02396 - XMT SEM SUPP FANT 3D QC (ONE LEVEL), showed in the following figure

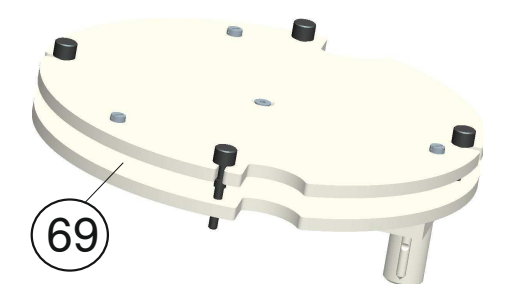

Furthermore, this quality check phantom is equipped with its proper ALTA-QC software that automatically evaluates all the required parameters contribute to the technical assessment of 3D imaging quality. The test procedure itself is straight-forward and self-explaining. Hence, only a minimum of time is needed to acquire all necessary parameters. In addition, rather a minimum of user interaction is required. The procedure is oriented towards a comprehensive collection and evaluation of computerized data, merely the presence of artefacts is subjects to visual evaluation.

#### **3. PANORAMIC QUALITY CHECK**

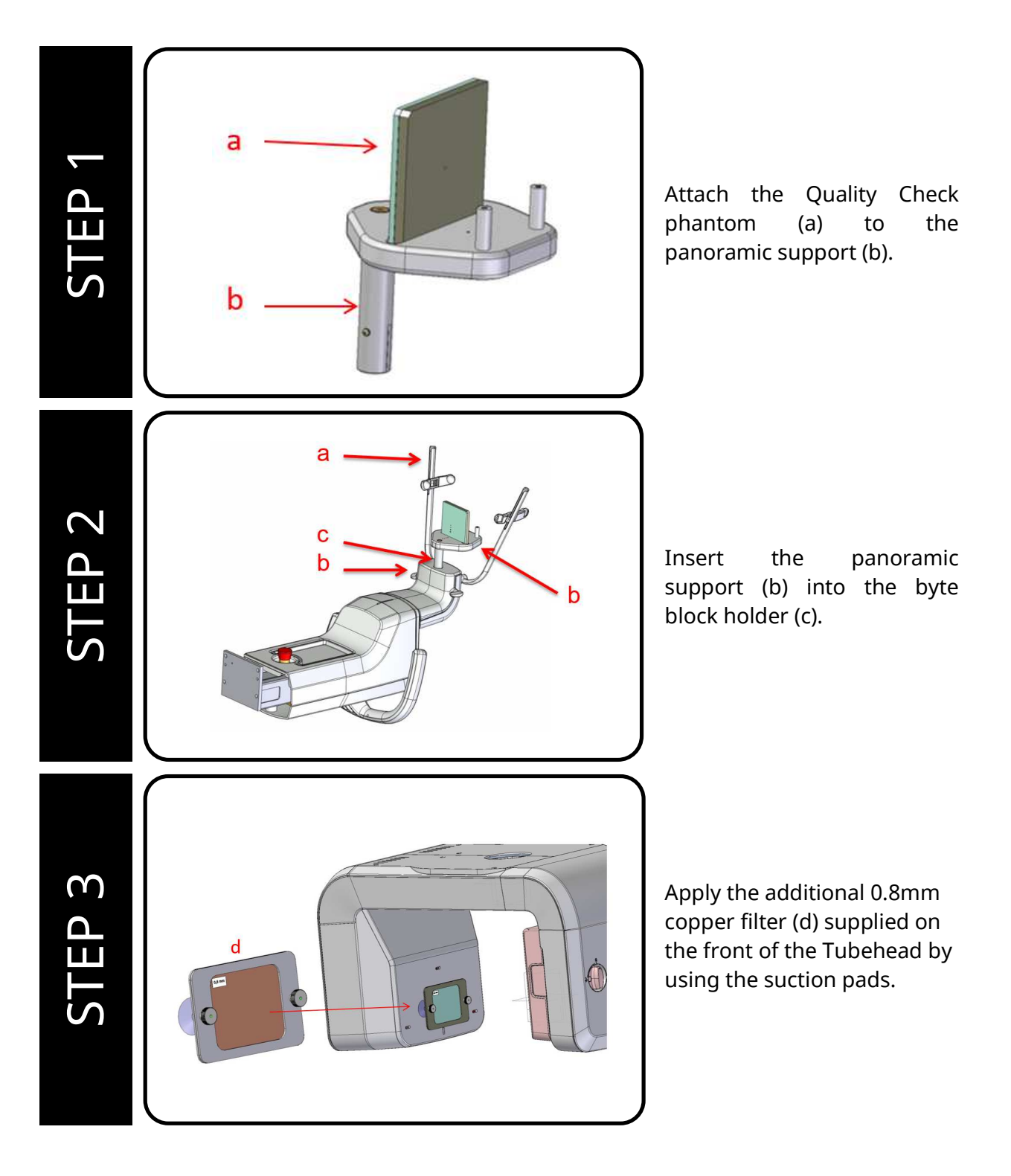

(a) Turn ON the workstation and launch the AIS. (b) Turn ON the X-MIND trium. (c) Create a new patient "Panoramic Quality Check". (d) Select standard panoramic projection and choose Woman- Medium (75kV -9mA). (e) Make a standard panoramic projection. (a) Open the acquired Image S with AIS 2D Software (b)Remove all default filters, automatically set for the patient by clicking the "double-undo button". Visually evaluate the result. The following aspects have to be evaluated: 9 (a) The exposed area must be Ч Ц smooth and without artifacts. (b) High contrast resolution: minimum 3.1 lp/mm must be distinguishable. (c) Low contrast resolution: all the four holes must be visible.

#### 4. CEPHALOGRAPHIC QUALITY CHECK

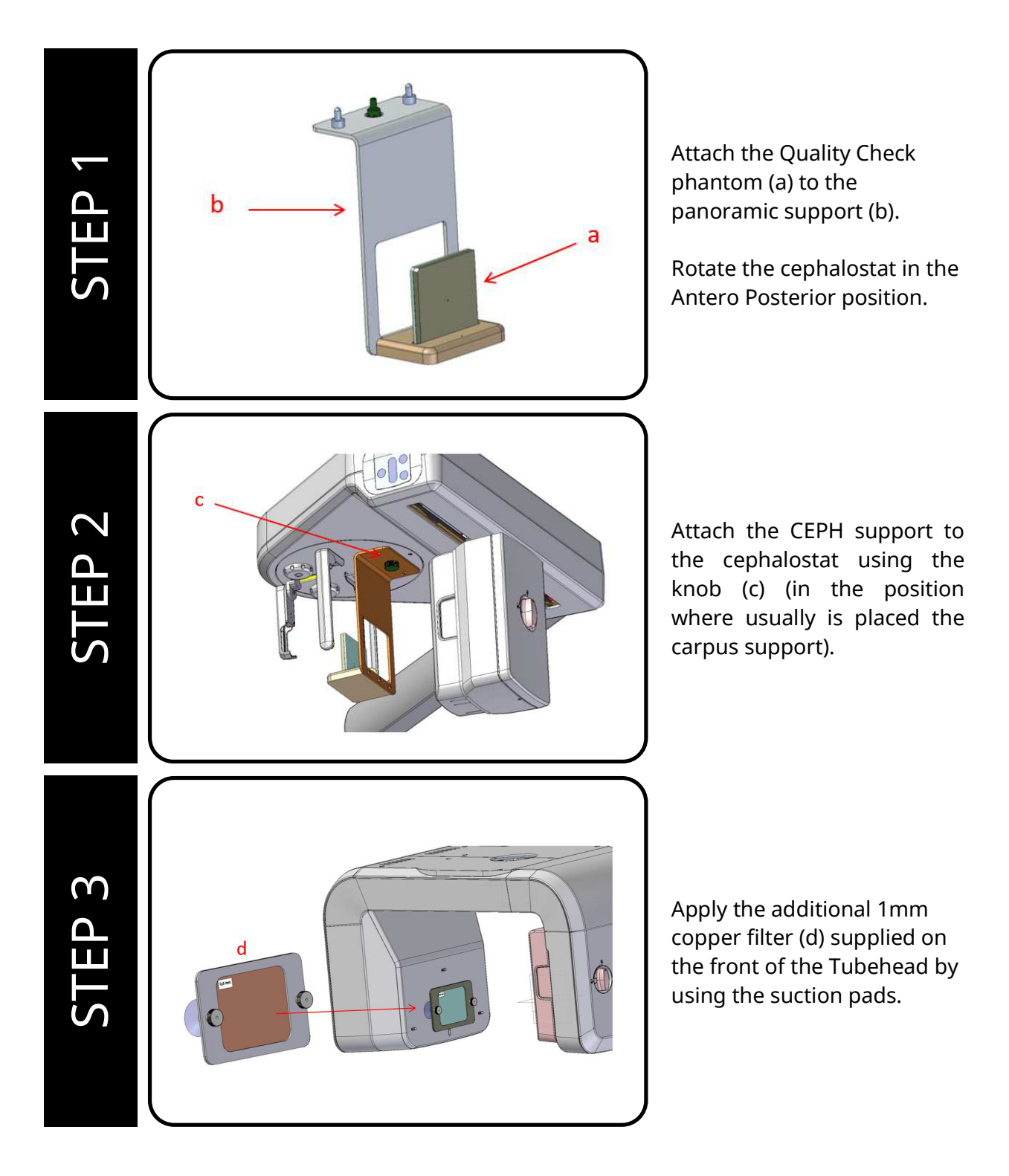

QUALITY ASSESSMENT MANUAL • X-Mind trium • (13) • 02/2018 • NTR0EN100B Page 9 of 19

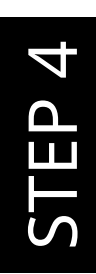

- (a) Turn ON the workstation and launch the AIS.
- (b) Turn ON the X-MIND trium.
- (c) Create a new patient "Ceph Quality Check".
- (d) Select AP projection and choose Woman- Medium (75kV 10mA).
- (e) Make a AP projection.

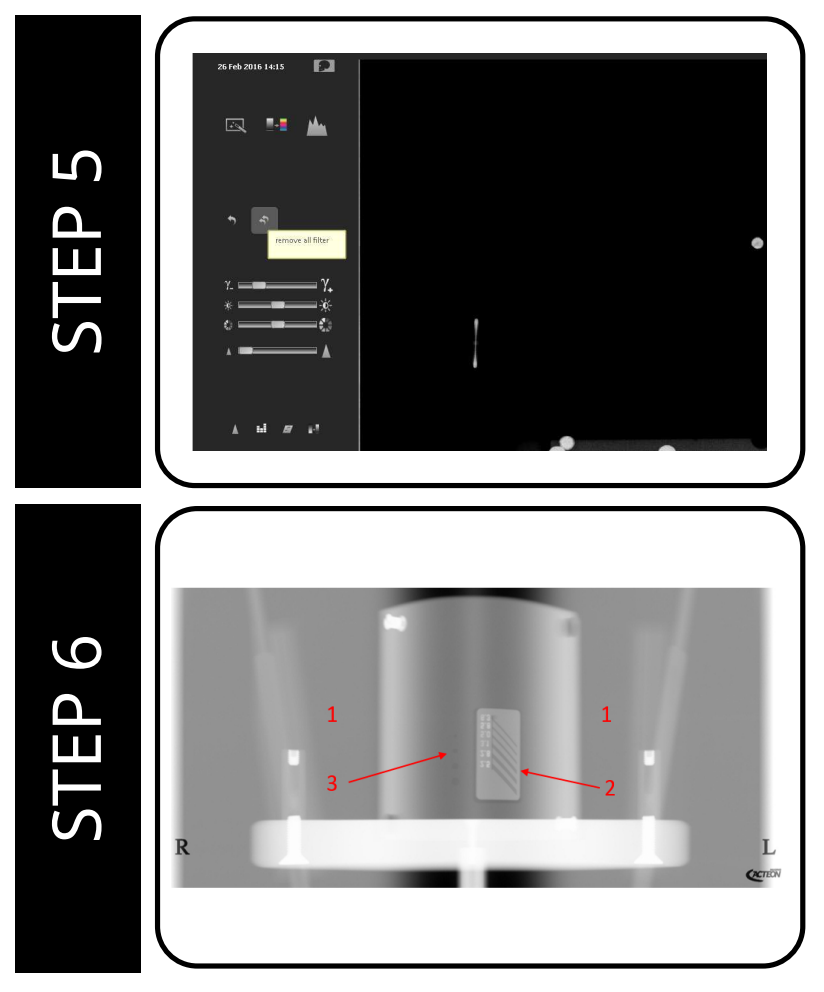

- (a) Open the acquired Image with AIS 2D Software
- (b) Remove all default filters, automatically set for the patient by clicking the "double-undo button".

Visually evaluate the result. The following aspects have to be evaluated:

- (a) The exposed area must be smooth and without artifacts.
- (b) High contrast resolution: minimum 3.1 lp/mm must be distinguishable.
- (c) Low contrast resolution: all the four holes must be visible.

#### **5. CBCT QUALITY CHECK**

#### 5.1 CBCT Quality Check Procedure

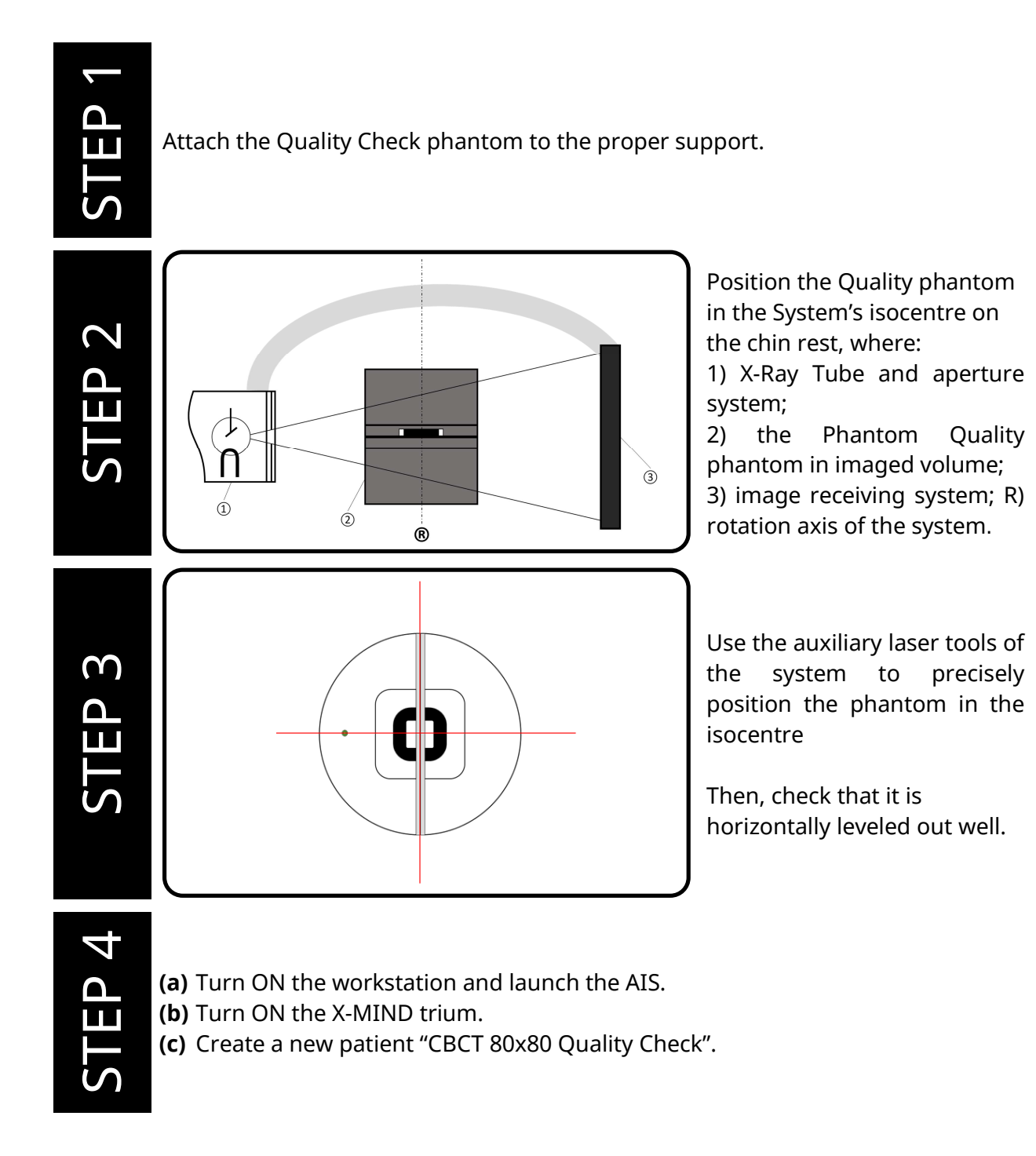

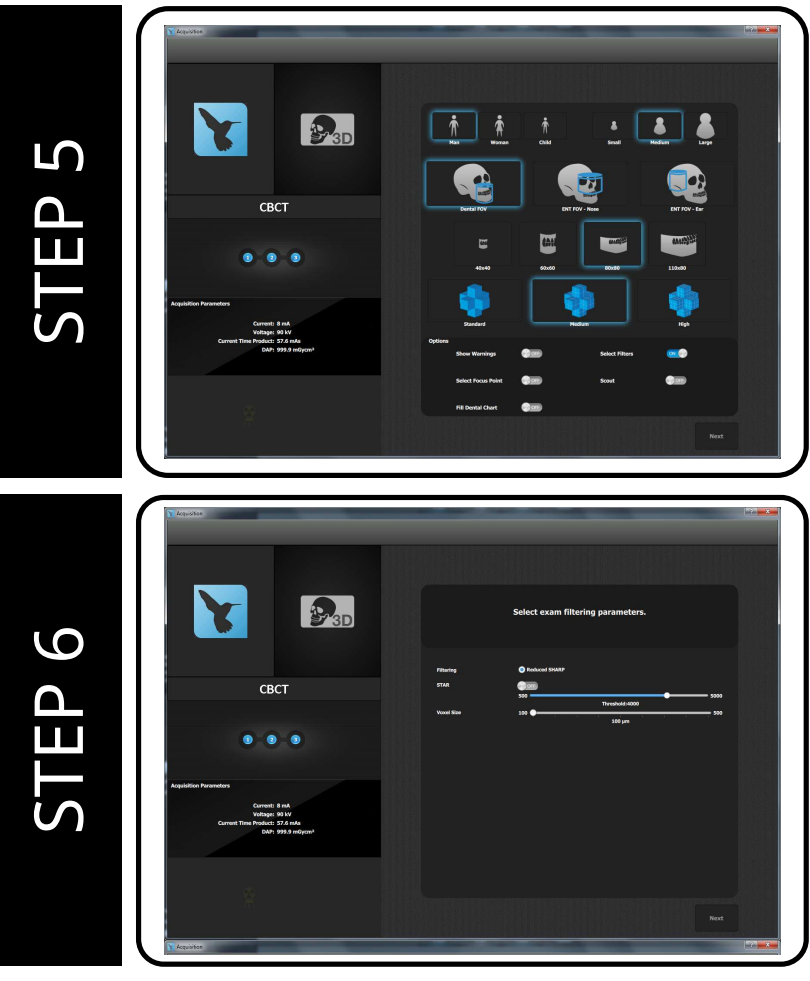

- (a) Select DENTAL FOV projection and choose Man - Medium (90kV -8mA).
- (b) Select 80x80 FOV and Medium Quality
- (c) Check that the "Select Filter" trigger is enabled, then click NEXT.

In the exam filtering parameters section, set the VOXEL SIZE at 100µm and leave all the rest as suggested from the AIS software.

STEP 7

- Make the CBCT 80x80exam.
- Then:
- (a) Repeat the STEP 4
- (b) Create a new patient "CBCT 110x80 Quality Check".

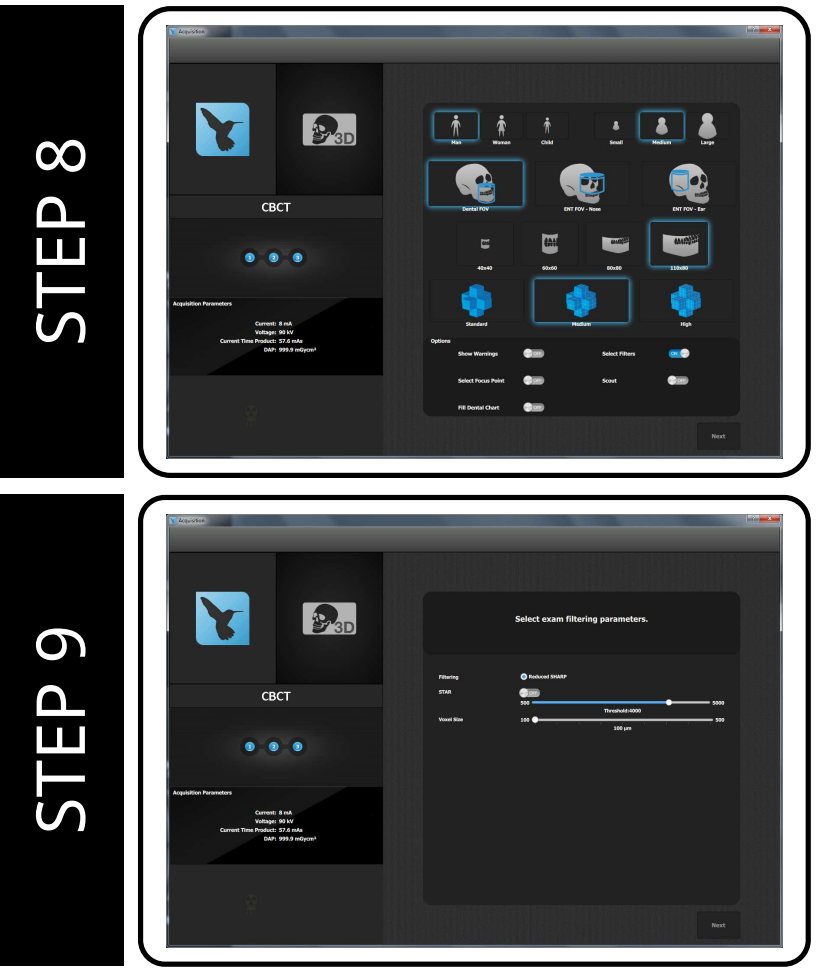

- (a) Select DENTAL FOV projection and choose Man - Medium (90kV -8mA).
- **(b)** Select 110x80 FOV and Medium Quality
- (c) Check that the "Select Filter" trigger is enabled, then click NEXT.

In the exam filtering parameters section, set the VOXEL SIZE at 100µm and leave all the rest as suggested from the AIS software.

Make the CBCT 80x80exam

STEP 11

Evaluates results following the instructions described in section 5.2 for both the patients created in the procedure.

QUALITY ASSESSMENT MANUAL • X-Mind trium • (13) • 02/2018 • NTR0EN100B Page 13 of 19

#### 5.2 CBCT Quality Analysis

#### 5.2.1 Slices

- a) For the CBCT Quality Analysis, in the ALTA-QC software it is request to extract two groups of five slices from the images data set, respectively five for the homogeneity analysis and five for edge analysis. For the device X-MIND trium, please choose the following slices ranges:
  - Homogeneity Slices: 520 525
  - Insert (Tissue and Bone equivalents) Slices: 300 305
- b) Export the slice images into a folder reserved for quality control images.
- c) To evaluate the slice images with the ALTA-QC software tool, export and save the images in DICOM format.
- 5.2.2 Contrast to Noise Ratio (CNR)

For the device X-MIND trium in the operative mode CBCT, the noise is evaluated by scanning the technical phantom Quality phantom and analyzing the tomographic images by the ALTA-QC software.

The noise is hereafter considered as the Image Noise defined in the DIN 6868-161.

The Image Noise ( $N_{DVT}$ ) is the geometrical mean of all standard deviations of the pixel values in PVC and PMMA inside the scanned phantom as follows:

$$N_{DVT} = \sqrt{\frac{1}{2} \left( S_{PVC}^2 + S_{PMMA}^2 \right)},$$

where  $S_{PVC}$  and  $S_{PMMA}$  are the standard deviations of the pixel values in PVC and PMMA, respectively.

In addition, the following statements also report the Contrast-to-Noise Ratio (CNR), which is defined in the DIN 6868-161 as the ratio between the contrast of PVC and PMMA ( $C_{DVT}$ ) and the Image Noise:

$$CNR = \frac{C_{DVT}}{N_{DVT}}$$
,

In turn, the  $C_{\mbox{\scriptsize DVT}}$  is obtained by:

$$C_{DVT} = \left| P_{PVC} - P_{PMMA} \right|,$$

where  $P_{PVC}$  and  $P_{PMMA}$  are the mean values of the pixel in PVC and PMMA, respectively. In the following table are reported examples of CNR.

QUALITY ASSESSMENT MANUAL • X-Mind trium • (13) • 02/2018 • NTR0EN100B Page 14 of 19

| Operative conditions             | Tube Voltage<br>[kV] | Exposure<br>[mAs] | N <sub>DVT</sub><br>[HU] | CNR<br>[] |
|----------------------------------|----------------------|-------------------|--------------------------|-----------|
| FOV 80x80 - Man Medium - Medium  | 90                   | 57.6              | 120,93                   | 5.82      |
| FOV 110x80 - Man Medium - Medium | 90                   | 57.6              | 115.41                   | 6.10      |

#### 5.2.3 Homogeneity

For the device X-MIND trium in the operative mode CBCT, the Homogeneity is automatically evaluated analyzing the tomographic images by the ALTA-QC software.

#### 5.2.4 Modular Transfer Function (MTF)

For the device X-MIND trium in the operative mode CBCT, the Modulation Transfer Function (MTF) is evaluated by scanning the technical phantom Quality phantom and analyzing the tomographic images by the software ALTA-QC software.

The MTF is defined as a measure of how the CBCT scanner reproduces the details of an object to the tomographic image.

For each operative conditions used for the statements of noise, a graphical presentation of the MTF is provided below along with the following resolution indicators defined in the DIN 6868-161:

- $v_{50\%}$ : is the spatial frequency transferred in the reconstructed tomographic images with the 50% of the maximum modulation;
- $v_{10\%}$ : is the spatial frequency transferred in the reconstructed tomographic images with the 10% of the maximum modulation.

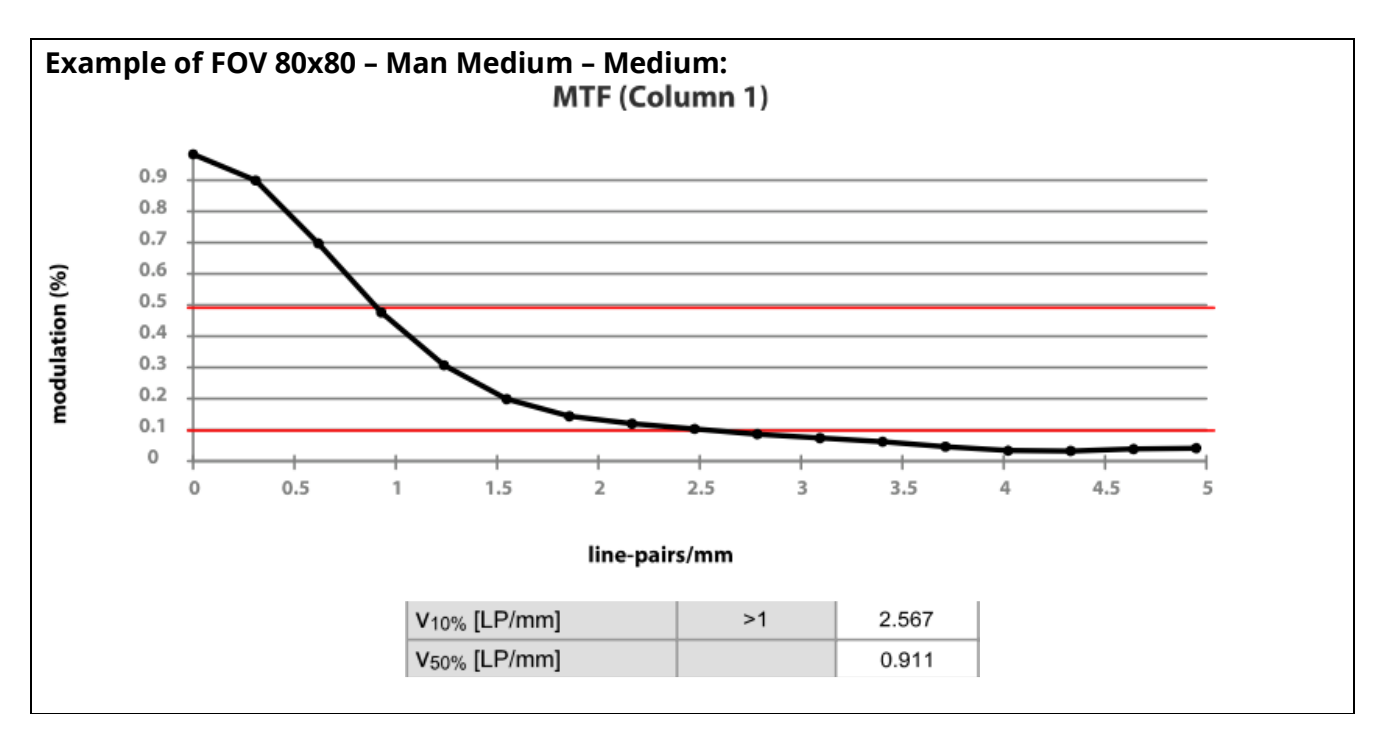

QUALITY ASSESSMENT MANUAL • X-Mind trium • (13) • 02/2018 • NTR0EN100B Page 15 of 19

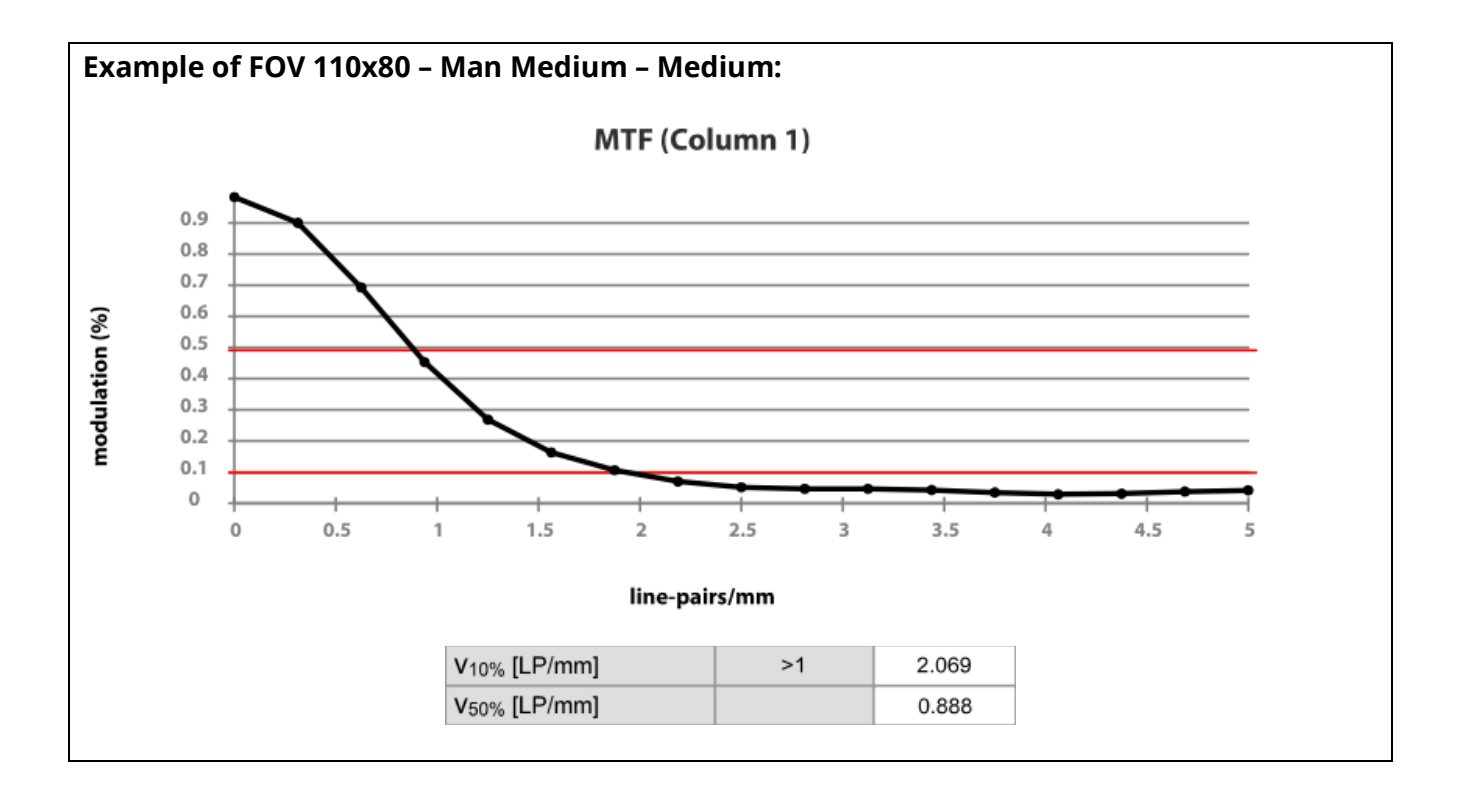

#### 5.2.5 Nominal Tomographic Section Thickness

Since the device X-MIND trium is a CBCT scanner, the reconstruction is isotropic, that is the size of the reconstructed voxels is the same along the three orthogonal directions. In this condition, the nominal tomographic section thickness is equivalent to the voxel size and can be set within the range [75µm - 500µm].

#### 5.3 CBCT Quality Acceptance Ranges

#### 5.3.1 Man-Medium, Medium Quality, 80x80 FOV

In the following table are listed the acceptance ranges for each evaluated quality indicator.

| Test Variable            | Acceptance Range |  |  |
|--------------------------|------------------|--|--|
| Homogeneity              | 15.0 ± 5         |  |  |
| CNR                      | > 5.0            |  |  |
| V <sub>10%</sub> [LP/mm] | > 1.6            |  |  |
| V <sub>50%</sub> [LP/mm] | > 0.5            |  |  |

#### 5.3.2 Man-Medium, Medium Quality, 110x80 FOV

In the following table are listed the acceptance ranges for each evaluated quality indicator.

| Test Variable            | Acceptance Range |
|--------------------------|------------------|
| Homogeneity              | 12.0 ± 5         |
| CNR                      | > 4.0            |
| V <sub>10%</sub> [LP/mm] | > 1.5            |
| V <sub>50%</sub> [LP/mm] | > 0.4            |

#### 6. QUALITY ASSESSMENT CHECKLIST

| <u>X-MIND trium data</u>              |                       |  |
|---------------------------------------|-----------------------|--|
| X-MIND trium SN                       | Model                 |  |
| Supply voltage                        | Supply<br>Frequency   |  |
| <u>Order data</u>                     |                       |  |
| Order n°                              | Dealer contact person |  |
| Order date                            | Installation Date     |  |
| Dealer                                | Training Date         |  |
| Installer<br>(Name and Last Name)     | Company               |  |
| <u>Facility data</u><br>Facility name |                       |  |
| Facility address                      |                       |  |
| State/province                        | City                  |  |
| Nation                                | Zip or postal<br>code |  |
| Facility phone number                 | E-mail                |  |
| Name of repress. of<br>facility       |                       |  |
| Repres. phone number                  | Repres. e-mail        |  |

QUALITY ASSESSMENT MANUAL • X-Mind trium • (13) • 02/2018 • NTR0EN100B Page 18 of 19

| PAN Test                           | Passed | Failed | Description                            |
|------------------------------------|--------|--------|----------------------------------------|
| PAN Quality Check                  |        |        | Verify that the exposed area is smooth |
| $\rightarrow$ Absence of artifacts | Р      | F      | and without artifacts                  |
| PAN Quality Check                  |        |        | Verify that the High Contrast          |
| → High Contrast Resolution         | Р      | F      | resolution is at least 3.1 Lp/mm       |
| PAN Quality Check                  |        |        | Verify the Low Contrast resolution,    |
| → Low Contrast Resolution          | Р      | F      | visible.                               |

| CEPH Test                             | Passed | Failed | Description                            |
|---------------------------------------|--------|--------|----------------------------------------|
| CEPH Quality Check                    |        |        | Verify that the exposed area is smooth |
| $\rightarrow$ Absence of artifacts    | Р      | F      | and without artifacts                  |
| CEPH Quality Check                    |        |        | Verify that the High Contrast          |
| → High Contrast Resolution            | Р      | F      | resolution is at least 3.1 Lp/mm       |
| <b>CEPH</b> Quality Check             |        |        | Verify the Low Contrast resolution,    |
| $\rightarrow$ Low Contrast Resolution | Р      | F      | visible.                               |

| CBCT Test                                     | Passed | Failed | Description                                                               |  |
|-----------------------------------------------|--------|--------|---------------------------------------------------------------------------|--|
| <b>CBCT 80x80</b> Quality Check → Homogeneity | P      | F      | Verify that the Homogeneity of the<br>80x80 FOV Test is in the acceptance |  |
|                                               |        |        | range                                                                     |  |
| CBCI 80X80 Quality Check                      |        |        | Verify that the CNR of the 80x80 FOV                                      |  |
| → CNR                                         | Р      | F      | rest is in the acceptance range                                           |  |
| CBCT 80x80 Quality Check                      |        |        | Verify that the $V_{\rm 10\%}$ of the 80x80 FOV                           |  |
| $\rightarrow V_{10\%}$                        | Р      | F      | Test is in the acceptance range                                           |  |
| CBCT 80x80 Quality Check                      |        |        | Verify that the $V_{50\%}$ of the 80x80 FOV                               |  |
| $\rightarrow V_{50\%}$                        | Р      | F      | Test is in the acceptance range                                           |  |
| CBCT 110x80 Quality Check                     |        |        | Verify that the Homogeneity of the                                        |  |
| → Homogeneity                                 | Р      | F      | range                                                                     |  |
| CBCT 110x80 Quality Check                     |        |        | Verify that the CNR of the 110x80 FOV                                     |  |
| → CNR                                         | Р      | F      | Test is in the acceptance range                                           |  |
| CBCT 110x80 Quality Check                     |        |        | Verify that the $V_{10\%}$ of the 110x80 FOV                              |  |
| $\rightarrow V_{10\%}$                        | Р      | F      | Test is in the acceptance range                                           |  |
| CBCT 110x80 Quality Check                     |        |        | Verify that the $V_{50\%}$ of the 110x80 FOV                              |  |
| $\rightarrow V_{50\%}$                        | Р      | F      | Test is in the acceptance range                                           |  |